DO NOT PRINT FROM THIS FILE -FOR REFERENCE ONLY

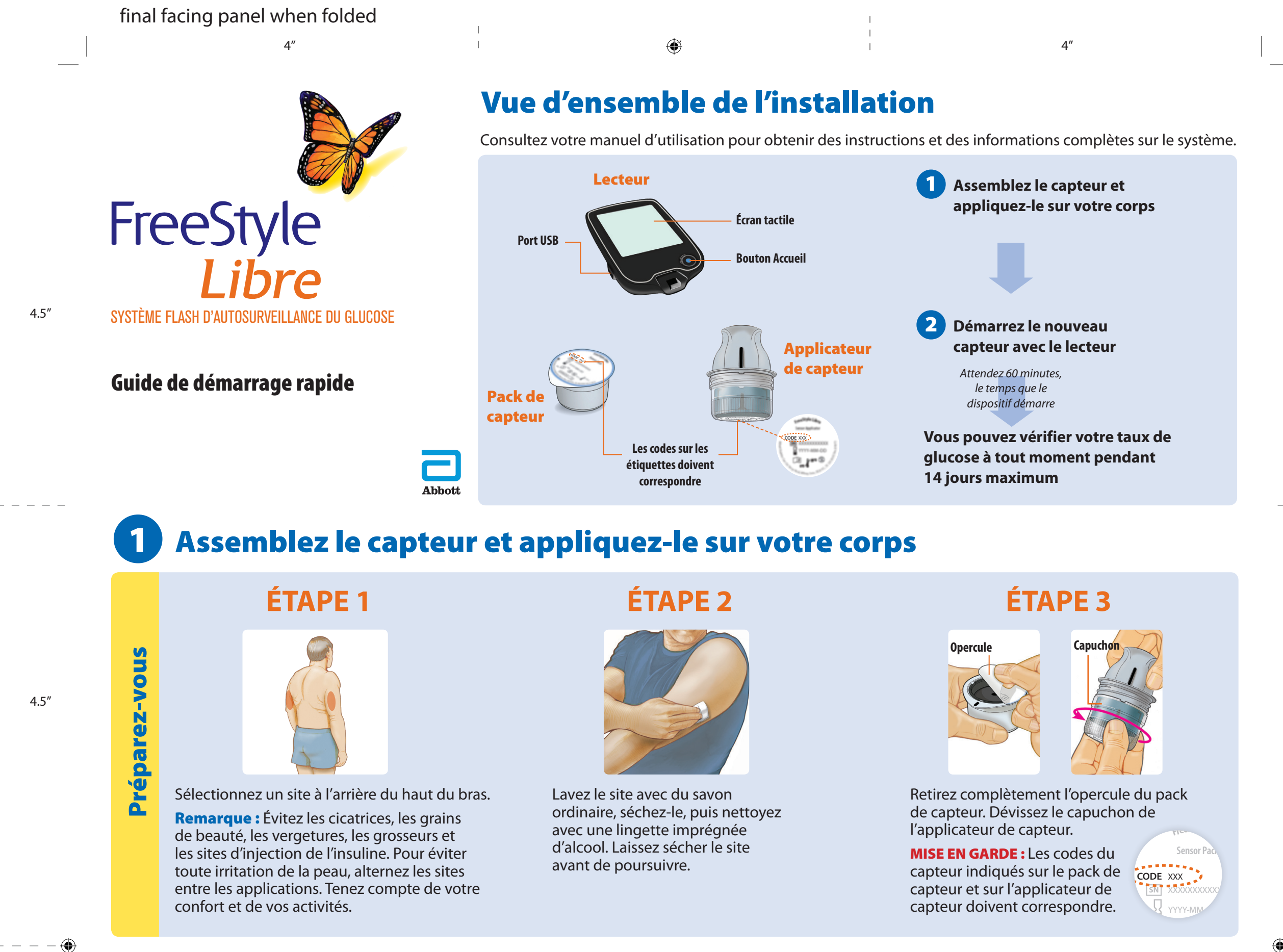

Préparez l'applicateur

Front

# ÉTAPE 4

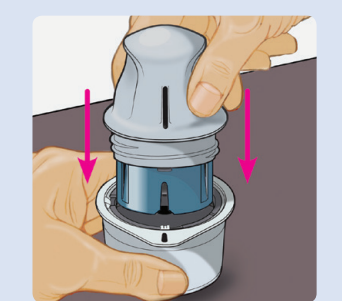

#### ÉTAPE 5

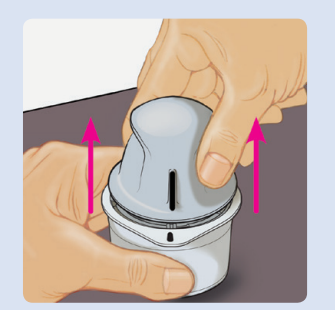

## ÉTAPE 6

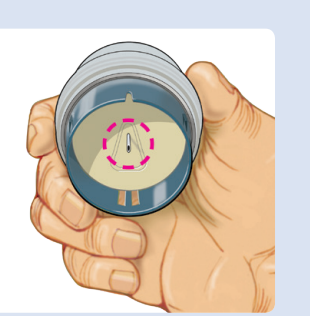

Alignez la marque sombre de l'applicateur de capteur avec celle du pack de capteur. Sur une surface rigide, appuyez fermement sur l'applicateur de capteur jusqu'à la butée. Sortez l'applicateur de capteur du pack de capteur.

L'applicateur de capteur est prêt à appliquer le capteur.

MISE EN GARDE : L'applicateur de capteur contient désormais une aiguille. Ne touchez pas l'intérieur de l'applicateur de capteur et ne remettez pas ce dernier dans le pack de capteur.

Appliquez le capteur

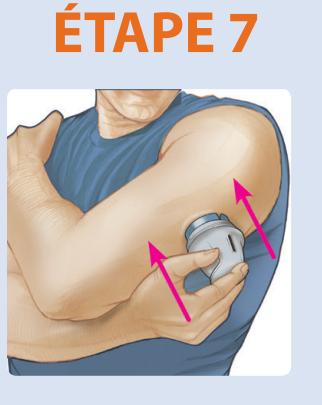

Placez l'applicateur de capteur au-dessus du site et poussez fermement pour appliquer le capteur.

MISE EN GARDE : Ne poussez pas l'applicateur de capteur avant de l'avoir placé au-dessus du site préparé pour éviter les conséquences involontaires ou les blessures. ÉTAPE 8

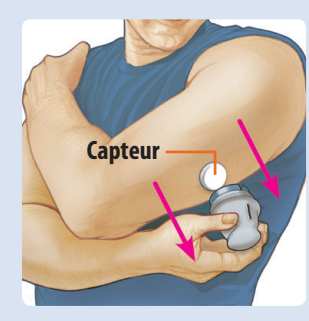

Éloignez doucement l'applicateur de capteur de votre corps. ÉTAPE 9

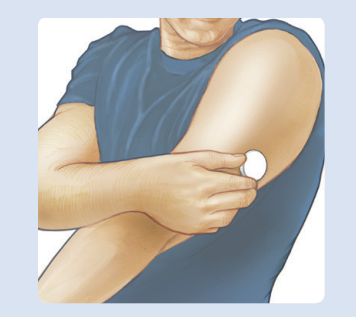

Vérifiez que le capteur est bien fixé. Jetez le pack de capteur et l'applicateur de capteur usagés. Consultez la rubrique *Mise au rebut* du manuel d'utilisation.

ART41055-003\_rev-A.indd 1

۲

11/14/19 9:42 AM

# Démarrez le nouveau capteur avec le lecteur

#### **ÉTAPE 1**

Back

4″

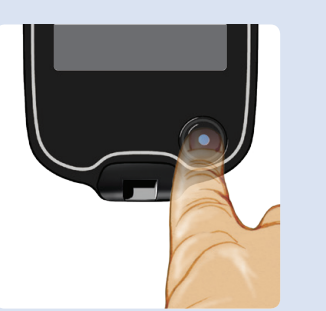

Appuyez sur le bouton Accueil pour allumer le lecteur.

**Remarque :** Si vous utilisez le lecteur pour la première fois, suivez les invites pour définir la date, l'heure et la plage cible de taux de glucose.

### ÉTAPE 2

۲

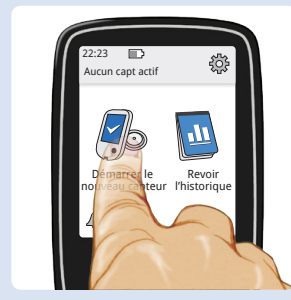

Touchez Démarrer le nouveau capteur.

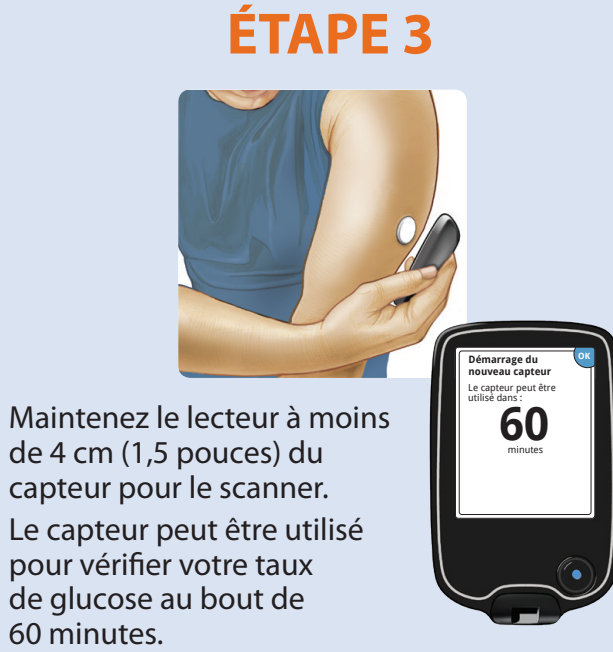

4″

#### 3 Vérifiez votre taux de glucose

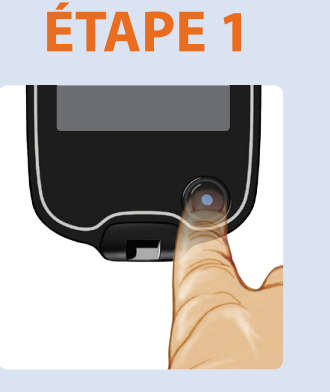

Appuyez sur le bouton Accueil pour allumer le lecteur.

### ÉTAPE 2

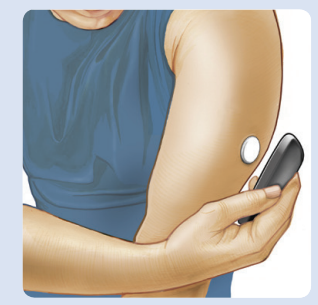

Maintenez le lecteur à moins de 4 cm (1,5 pouces) du capteur pour le scanner.

Comprendre vos résultats de taux de glucose

#### **ÉTAPE 3**

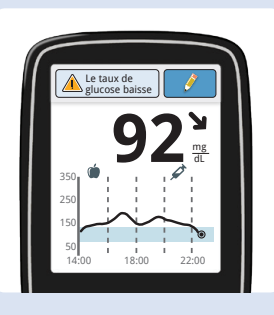

Le lecteur affiche vos résultats de taux de glucose.

Flèche de tendance de taux de glucose Message Graphique du taux de glucose Touchez pour obtenir Sens d'évolution de votre taux de glucose Graphique des taux de glucose actuel et enregistrés Ajouter des remarques davantage d'informations Touchez pour ajouter des

4.5″

4.5″

- - - - 🕀

4.5″

( - )

\_ \_ \_

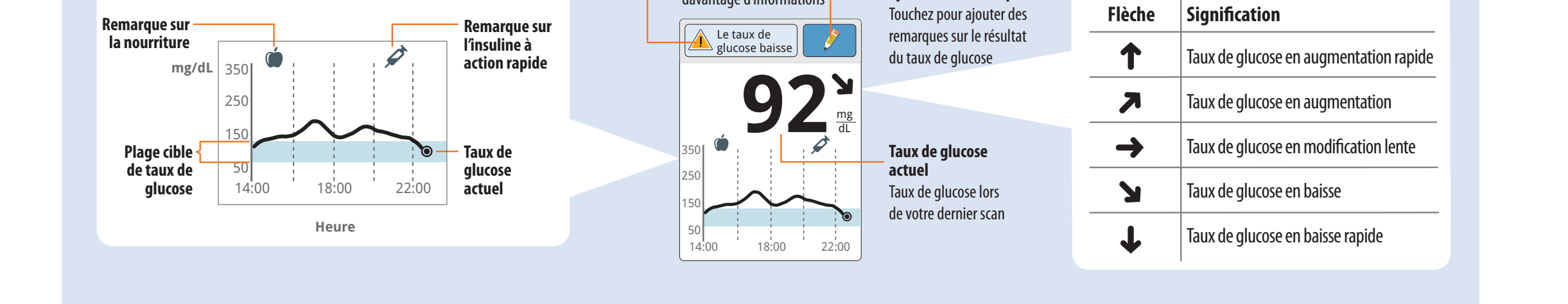

#### **Revoir votre historique** 4

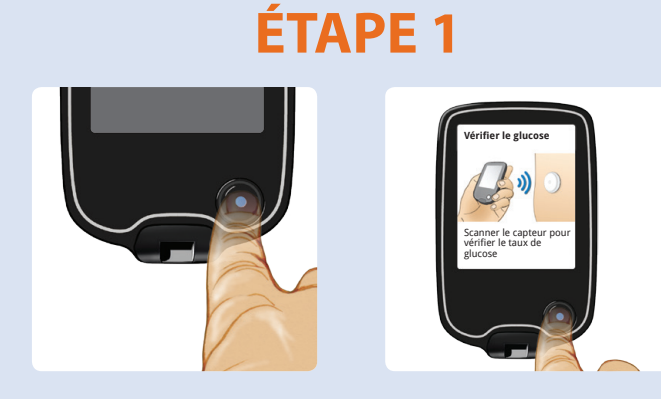

Appuyez sur le bouton Accueil pour allumer le lecteur. Appuyez sur le bouton Accueil pour accéder à l'écran d'accueil.

#### ÉTAPE 2

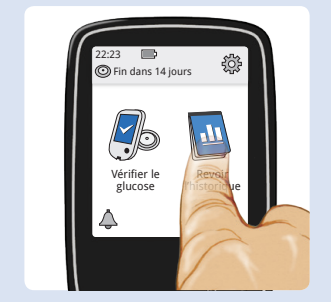

Touchez **Revoir l'historique.** 

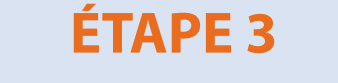

| Revoir l'historique          |                       |
|------------------------------|-----------------------|
| Carnet<br>d'autosurveillance |                       |
| 🗠 Graphique quotidien        | 🕀 Durée dans la cible |
| Taux de glucose moyen        | Événements hypo.      |
| 1/2                          | 🛜 Usage du capteur    |

Sélectionnez une option à visualiser.

Si vous avez respecté les instructions décrites dans le manuel d'utilisation, mais que vous avez encore des difficultés à régler votre système ou si vous présentez des symptômes qui ne sont pas cohérents avec la surveillance de votre taux de glucose, contactez votre professionnel de santé. FreeStyle, Libre, and related brand marks are trademarks of Abbo

| ott Diabetes Care Inc. <b>EC REP</b> | Abbott B.V.<br>Wegalaan 9, 2132 JD Hoofddorp,<br>The Netherlands | []i | <b>CE</b><br>2797 | •••• | Abbott Diabetes Care Ltd.<br>Range Road<br>Witney, Oxon<br>OX29 OYL, UK | Abbott |
|--------------------------------------|------------------------------------------------------------------|-----|-------------------|------|-------------------------------------------------------------------------|--------|
|--------------------------------------|------------------------------------------------------------------|-----|-------------------|------|-------------------------------------------------------------------------|--------|

ART41055-003\_rev-A.indd 2

۲

11/14/19 9:42 AM